# Vorbereitung zur Android-Übung

# Vorbereitung zur Android-Ubung

 In der nächsten Vorlesung werden wir beginnen eine eigene Android-App zu schreiben.

 Deshalb sollten Sie einen Laptop mitbringen auf dem alle benötigten Programme installiert sind.

 Installationsanleitungen f
ür diese Programme finden Sie auf den folgenden Folien.

 Falls Sie auf Probleme stoßen sollten, schreiben Sie einfach eine Mail (mail@mrskyjump.com)

# Java

Java JDK muss installiert sein – mindestens JDK 7.
Download für JDK:

<u>http://goo.gl/z1eiC7</u>

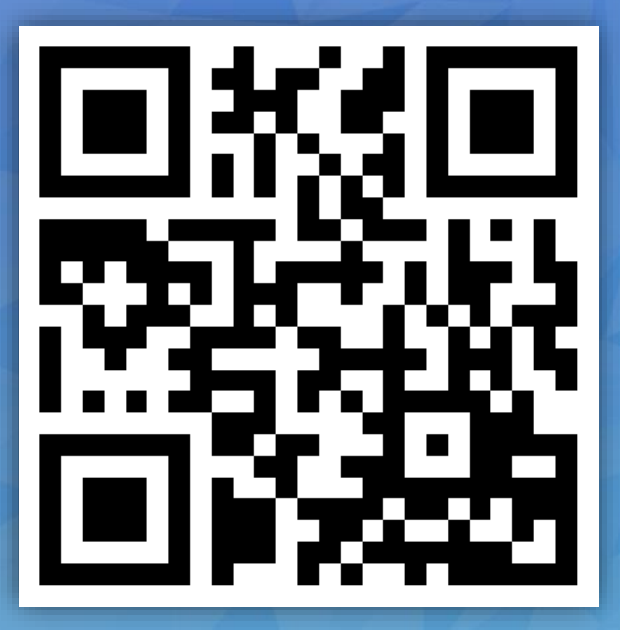

# Java Umgebungsvariablen

### • Unter Windows:

– Öffne Umgebungsvariblen Menü

(Windows-Taste + "Umgebungsvariable" + Enter)

#### – Im Umgebungsvariablen-Menü:

- Neue Systemvariable "JAVA\_HOME" mit dem Pfad zum JDK-Ordner anlegen.
- Füge den Pfad des \bin Ordners im JDK-Ordner zur Systemvariable "PATH" hinzu.

# Android Studio

• Download:

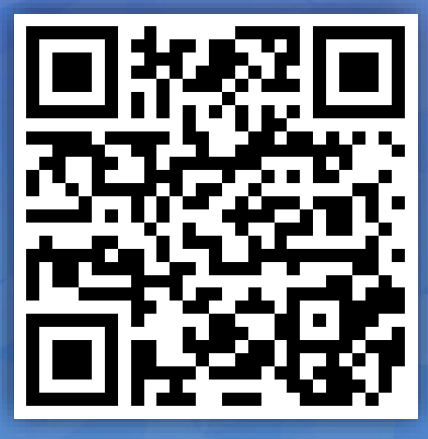

<u>http://developer.android.com/sdk/index.html</u>

Der Installer installiert Android Studio + alle benötigten Tools, wie z.B. das Android SDK

# Android Studio

Android Studio sollte mit dem Welcome Screen starten:
Erstellen sie ein neues Projekt

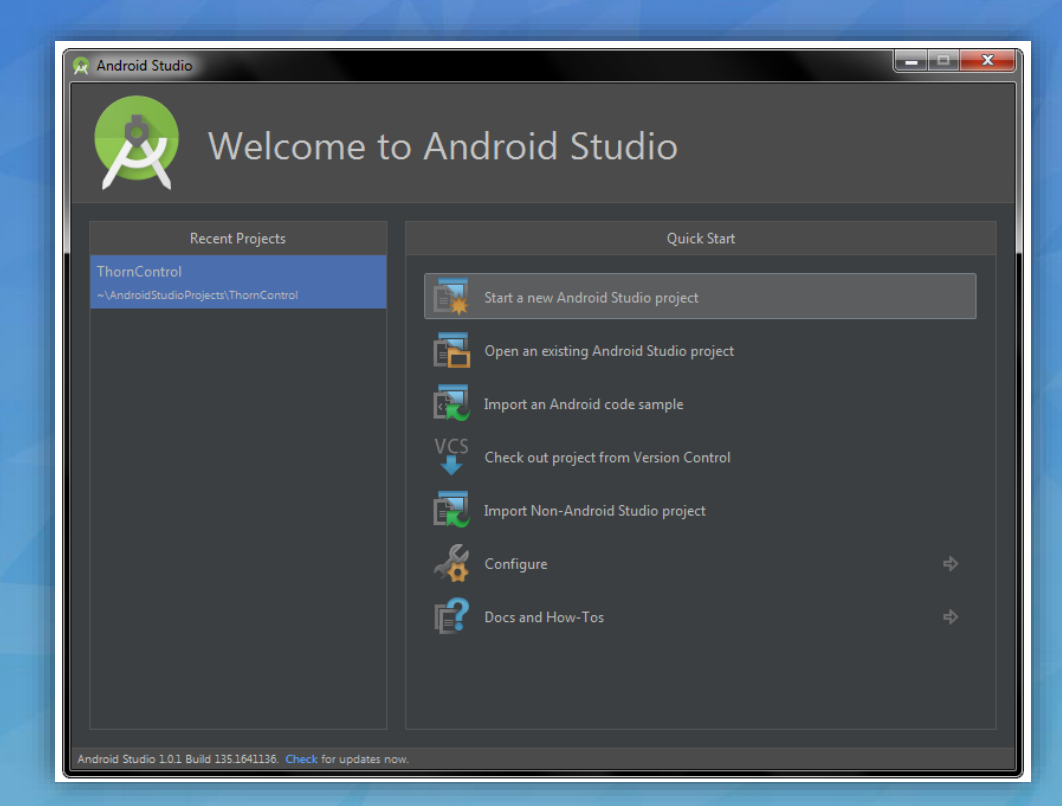

| © Create New Project                     | Project                                            | 2   |
|------------------------------------------|----------------------------------------------------|-----|
| Configure you                            | r new project                                      |     |
| Application name:                        | Sunshine                                           |     |
| <u>C</u> ompany Domain:<br>Package name: | timreiter.example.com                              | Edi |
| Project location:                        | C:\Users\reite_000\AndroidStudioProjects\Sunshine3 |     |

Appname: Sunshine
Company Domain: yourname.example.com

X

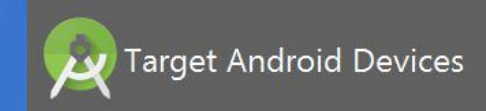

#### Select the form factors your app will run on

Different platforms may require separate SDKs

#### Phone and Tablet

💮 Create New Project

| Minimum SDK  | API 15: Android 4.0.3 (IceCreamSandwich)                                                                                                    |  |  |  |
|--------------|----------------------------------------------------------------------------------------------------|--|--|--|
|              | Lower API levels target more devices, but have fewer features available.                                                                      |  |  |  |
|              | By targeting API 15 and later, your app will run on approximately <b>97,4%</b><br>of the devices<br>that are active on the Google Play Store. |  |  |  |
|              | Help me choose                                                                                                    |  |  |  |
| Wear         |                                                                                                    |  |  |  |
| Minimum SDK  | API 21: Android 5.0 (Lollipop)                                                                                                    |  |  |  |
| □ ₩          |                                                                                                    |  |  |  |
| Minimum SDK  | API 21: Android 5.0 (Lollipop)                                                                                                    |  |  |  |
| Android Auto |                                                                                                    |  |  |  |
| Glass        |                                                                                                    |  |  |  |
| Minimum SDK  | Glass Development Kit Preview (API 19)                                                                                                    |  |  |  |
|              |                                                                                                    |  |  |  |
|              |                                                                                                    |  |  |  |
|              |                                                                                                    |  |  |  |
|              | Previous Next Cancel Finish                                                                                                    |  |  |  |

• Minimum SDK: API 15

• Auf "Next" drücken

| 🕙 Create New Project |                           | ×                    |
|----------------------|---------------------------|----------------------|
| Add an Activity      | to Mobile                 |                      |
| Add No Activity      | e :<br>Basic Activity     | €<br>Empty Activity  |
|                      |                           |                      |
| Fullscreen Activity  | Google AdMob Ads Activity | Google Maps Activity |
|                      | Previous                  | Next Cancel Finish   |

"Basic Activity" auswählen
Auf "Next" drücken

| 💇 Create New Project                  |                                                                                             |                                                                                                    | ×             |
|---------------------------------------|---------------------------------------------------------------------------------------------|----------------------------------------------------------------------------------------------------|---------------|
| Q Customize the Act                   | tivity                                                                                      |                                                                                                    |               |
| e e e e e e e e e e e e e e e e e e e | Creates a new basic acti<br>Activity Name:<br>Layout Name:<br>Title:<br>Menu Resource Name: | vity with an app bar.<br>MainActivity<br>activity_main<br>MainActivity<br>menu_main<br>Use a Fragment |               |
|                                       | The name of the activity                                                                    | y class to create Previous Next                                                                       | Cancel Finish |
|                                       |                                                                                             |                                                                                                    |               |

## • Auf "Finish" drücken

# Android App starten

### Grünen Pfeil anklicken

| <u>F</u> ile              | e <u>E</u> dit <u>V</u> iew <u>N</u> avigate <u>C</u> ode Analyze <u>R</u> efactor <u>B</u> u                                                                                                    | <mark>ild R<u>u</u>n <u>T</u>ools VC<u>S</u> <u>W</u>indow</mark>                                                     | Help                                                                                                    |                       |                        |                                                                                                    |
|---------------------------|----------------------------------------------------------------------------------------------------|----------------------------------------------------------------------------------------------------|----------------------------------------------------------------------------------------------------|-----------------------|------------------------|----------------------------------------------------------------------------------------------------|
|                           | ○ ○ ○ ○ ○ ○ ○ ○ ○ ○ ○ ○ ○ ○ ○ ○ ○ ○ ○                                                                                                    | 👫 🏘 app 🚽 🕨 🇯 🛞 🛛                                                                                                    | l G 🔳 😤 🖬 💲                                                                                                    | 🎩 🗄 🌻 🥐               |                        |                                                                                                    |
| C                         | 🖥 Sunshine2 👌 🛅 app 👌 🛅 src 👌 🛅 main 👌 🛅 res 👌 🛅 la                                                                                                    | yout 🛛 🔯 activity_main.xml 🔪                                                                                          |                                                                                                    |                       |                        |                                                                                                    |
| ect                       | 🐳 Android 🔹 😨 💠 👫                                                                                                    | C MainActivity.java × C M                                                                                             | ainActivityFragment.java ×                                                                                                 | 🙆 content_main.xml ×  | 🙆 activity_main.xml 🗴  | 🧕 fragment_main.                                                                                                    |
| 1 I. Proj                 | Capp     Damaifests                                                                                                    | Palette &- ∦⊷ ∦⊷                                                                                                    | 🖳 - 🚺 Nexus 4 + 🔂 -<br>↔ 👔                                                                                                 | NoActionBar     MainA | ctivity + (♂ + (∯ 23 + | Component Tree                                                                                                    |
| 📢 <u>7</u> : Structure    | <ul> <li>Java</li> <li>com.example.timreiter.sunshine2</li> <li>MainActivity</li> <li>MainActivityFragment</li> <li>com.example.timreiter.sunshine2 (android</li> <li>com.example.timreiter.sunshine2 (test)</li> </ul> | FrameLayout LinearLayout (Horizontal) LinearLayout (Vertical) TableLayout TableRow Grid avout                         | Sunching?                                                                                                    |                       |                        | Custon<br>Custon<br>Cu |
| Captures                  | res     drawable     layout     activity_main.xml                                                                                                    | RelativeLayout   Widgets    By Plain TextView                                                                         | Suitstimes.<br>Ben 1<br>Bei ten 1<br>Ben 2<br>Saiten 3<br>Saiten 3                                                         |                       |                        | Properties<br>view:class                                                                                                    |
| 12                        | <ul> <li>content_main.xml</li> <li>fragment_main.xml</li> <li>menu</li> <li>mipmap</li> <li>values</li> <li>Gradle Scripts</li> </ul>                                                                                   | Ab Large Text<br>Ab Medium Text<br>Ab Small Text<br>Small Button<br>RadioButton<br>CheckBox<br>Switch<br>ToggleButton | Band #       Band tern 4       Hern 5       Band tern 4       Hern 5       Band tern 6       Band tern 6       Band tern 7 | •                     |                        | style<br>accessibilityLiv<br>accessibilityTra<br>accessibilityTra<br>alpha<br>background<br>backgroundTir                                                                                                    |
| Favorites 🌸 Build Variant | Android Monitor  Samsung GT-19505 9d4a95e6 [DISCONNECTED]  Samsung GT-19505 9d4a95e6 [DISCONNECTED]  Android Monitors +*                                                                                                | Com.example.timreiter.s                                                                                               | unshine2 (7642) [DEAD] 🔻                                                                                                   | Verbose 🔻 🤇           | <u>*</u>               | Regex                                                                                                    |

# Android App starten

## Über USB verbundenes Gerät auswählen

| Troubleshoot                      |
|-----------------------------------|
|                                   |
|                                   |
|                                   |
| Idroid\avd\Nexus_5X_API_23_x86.av |
|                                   |
|                                   |
|                                   |

## Android Studio

 Das leere Projekt kann über diesen Pfeil gestartet werden. Zunächst müssen sie ihr Android-Gerät dafür bereit machen oder einen Emulator aufsetzen.

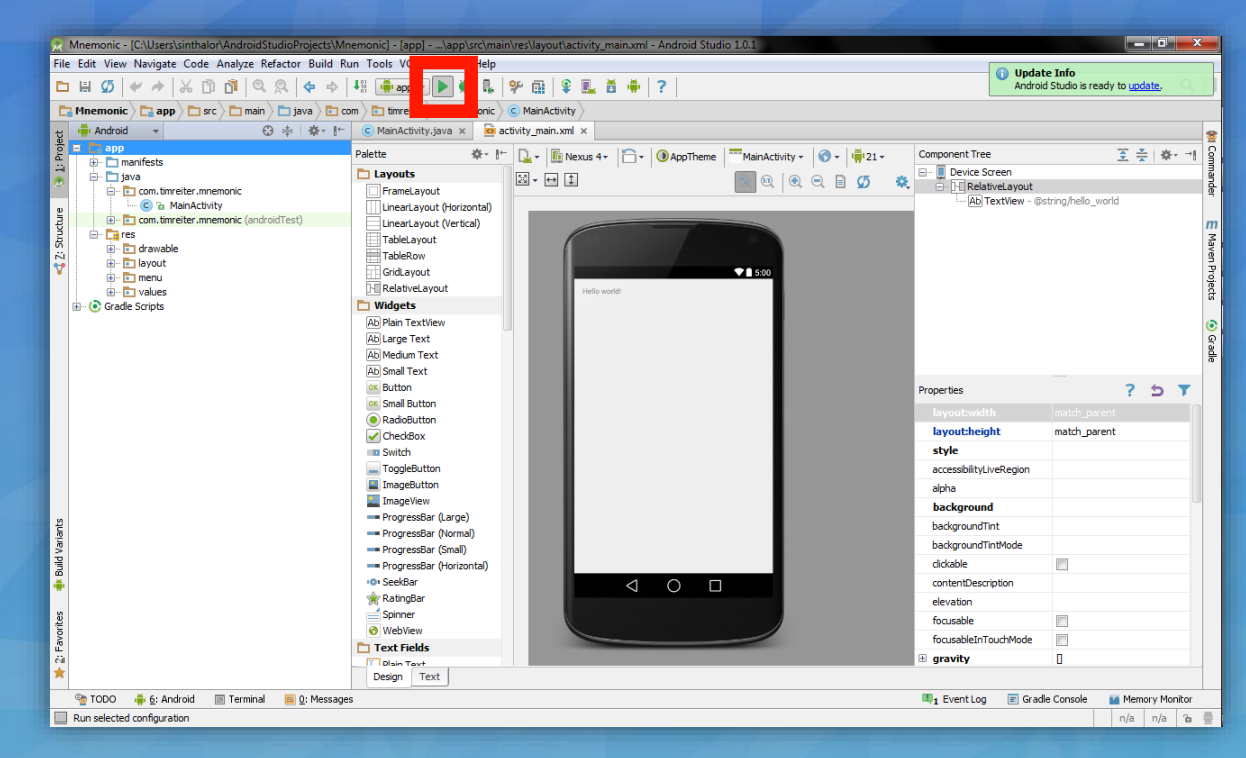

# A) Testen mit Android-Gerät

 1.) Aktivieren Sie Entwickleroptionen auf ihrem Gerät

 – Einstellungen -> Geräteinformationen -> 7 x auf Buildnummer drücken

2.) Aktivieren Sie USB-Debugging auf Ihrem Gerät
 – Einstellungen -> Entwickleroptionen -> USB-Debugging

 3.) Installation USB-Treiber für adb.

 Windows: Richtigen Treiber hier finden: <u>http://developer.android.com/tools/extras/oem-usb.html</u>
 Mac OS X: Dieser Schritt kann übersprungen werden.

# B) Testen ohne Android-Gerät

- Sie besitzen kein Android-Gerät? Kein Problem, mithilfe eines Emulators können Sie ebenfalls ihre Android-Apps testen.
- Leider ist der bei Android Studio mitgelieferte Emulator extrem langsam.
- Genymotion bietet einen sehr guten Emulator kostenlos an: ۲ https://www.genymotion.com/#!/download
  - "Get Genymotion" Dafür müssen sie einen kostenlos Account anlegen. Sie bekommen dann eine Email mit dem Download-Link.
  - Version mit Virtual Box herunterladen
  - PlugIn in Android Studio installieren via File > Settings > PlugIns > Browse PlugIns > Genymotion Danach auf im Android Studio klicken. Pfad zur

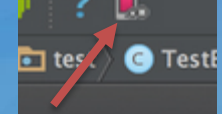

Genymotion Installation angeben.

Beliebiges Testgerät anlegen (z.B. Galaxy S6)

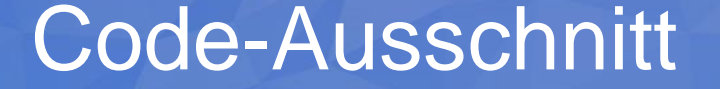

 Zusätzlich zu diesem Dokument habe ich auch eine .txt Datei hinzugefügt, die einen Code-Ausschnitt beinhaltet, den wir beim Coden verwenden werden.

# **Openweathermap Account**

 Bitte erstellen Sie sich einen Account auf openweathermap.org

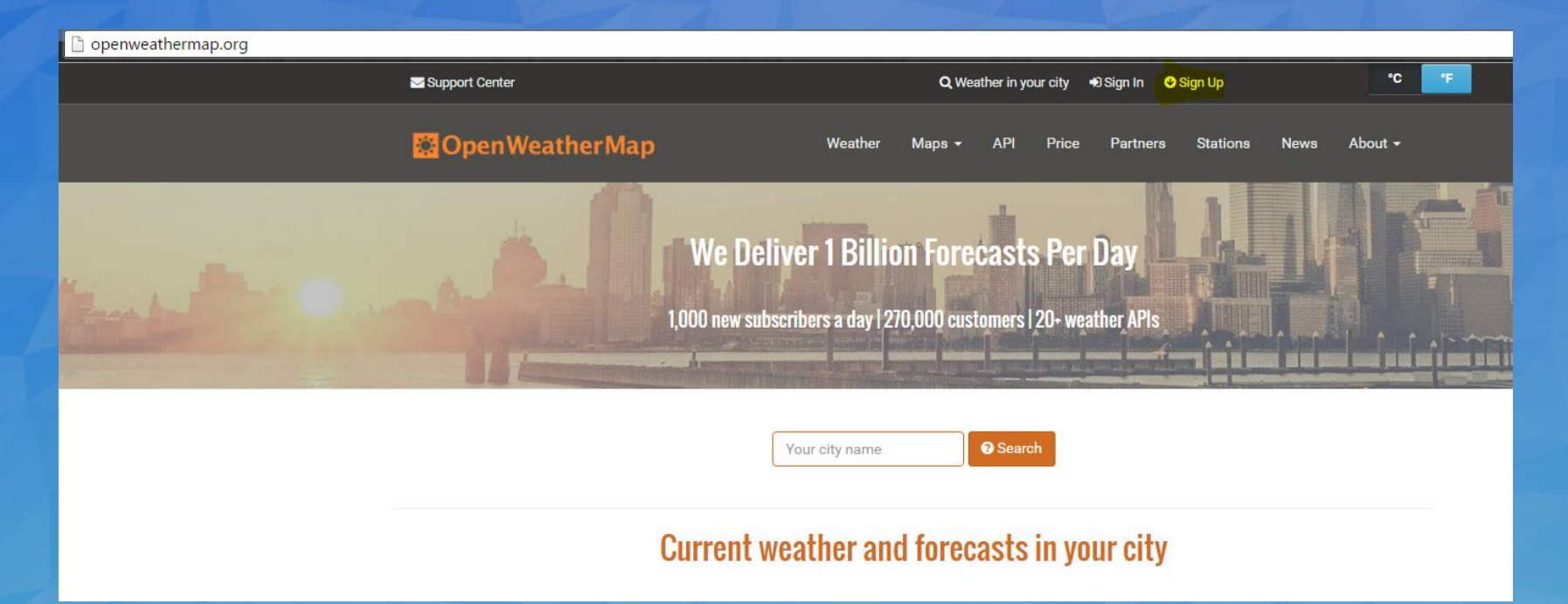

# OpenWeatherMap API Key

 Speichern Sie sich den API Key ihres Accounts. Wir werden diesen beim Programmieren unserer Android App benötigen.

| 🕒 🗋 http | s://home.o | penweathern    | nap.org/api_keys         |                  | rosteingan     | g (5,055) - 16je - A     |
|----------|------------|----------------|--------------------------|------------------|----------------|--------------------------|
|          | 🔄 Email Us |                |                          |                  | c              | <b>)</b> Weather in your |
|          | Ор         | enWeath        | erMap                    | Weat             | her Maps       | → API P                  |
|          | API key    | S              |                          |                  |                |                          |
|          | Setup      | API keys       | My Weather Stations      | My Services      | My Payme       | nts Billing p            |
|          | NEW! Yo    | ou can generat | e as much API keys as ne | eded for your su | bscription. We | accumulate the           |
|          | Key        |                |                          |                  | Name           |                          |
|          | fofosto    | olf-cleikofd,  | -74657f7_0fd7            |                  | Default        |                          |